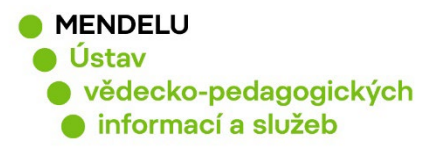

# Autorské profily Web of Science

Vytvořeno 27.1.2022

### Autorský profil WoS

Do databáze Web of Science se dostanete přes elektronické informační zdroje MENDELU: <u>https://uvis.mendelu.cz/elektronicke-informacni-zdroje</u>

Ve WoS si můžete vyhledat autora pomocí Search – Researchers - doplnění jména (příjmení a jméno).

| Web of Science <sup>™</sup> Sea                                                               | rch Marked List History Alerts                                                                                                    |                                                                                             | Sign In Y Register |  |  |
|-----------------------------------------------------------------------------------------------|----------------------------------------------------------------------------------------------------|---------------------------------------------------------------------------------------------|--------------------|--|--|
| Discover multidisciplinary content<br>from the world's most trusted global citation database. |                                                                                                    |                                                                                             |                    |  |  |
|                                                                                               | DOCUMENTS                                                                                                    | RESEARCHERS                                                                                 |                    |  |  |
|                                                                                               | Search for an author to see their author record. An author record is a s<br>same person. You can claim and verify your author record from your a<br>Name Search v<br>Last Name<br>soural X<br>+ Add name variant | et of Web of Science Core Collection documents likely authored by the<br>uthor record page. |                    |  |  |

Je nutné si pravidelně kontrolovat autorský profil WoS a potvrzovat si nové publikace!

1

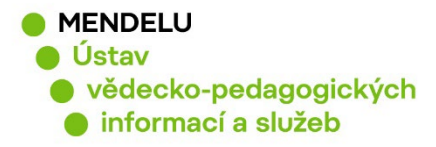

Takto vypadá autorský profil WoS:

| Clarivate                                                                                                    |                                                                                                    |                                                                                                    | English 🗸 🗰 Products                                                                   |
|----------------------------------------------------------------------------------------------------|----------------------------------------------------------------------------------------------------|----------------------------------------------------------------------------------------------------|----------------------------------------------------------------------------------------|
| Web of Science Search Marked List History Alerts                                                                                                    |                                                                                                    |                                                                                                    | Sign In × Register                                                                     |
| Search > Author Profile                                                                                                    |                                                                                                    |                                                                                                    |                                                                                        |
| Back     How do I correct this record?                                                                                                    |                                                                                                    |                                                                                                    |                                                                                        |
| Soural, Ivo<br>(Soural, I.)<br>Mendel University in Brno<br>Web of Science ResearcherID: C-7354-2019                                                                                                    | View public profile<br>See a complete view of this<br>researcher's scholarly<br>contributions, including peer<br>review and editorial work. | Verify your Autl<br>Get your own verified aut<br>in Author Search, then clic<br>author record page.<br>Go to au | nor Record<br>nor record. Enter your name<br>k*Claim My Record" on your<br>thor search |
| Published names ①       Soural, Ivo       Soural, I.       Soural, I         Organizations ①       2015-2021       Mendel University in Brno         2014-2014       Brno University of Technology         Other Identifiers ①       Image: Mathematical Action of Control Action of Control Actio |                                                                                                    | Metrics<br>Publication Metrics <sup>1</sup><br><b>4</b><br>H-Index                                              | Dashboard<br>14 Publications in Web of Science                                         |
| PUBLICATIONS PEER REVIEW                                                                                                    |                                                                                                    | <b>66</b><br>Sum of Times Cited<br>Peer Review Metrics                                                          | 59<br>Citing Articles                                                                  |
| 14 Publications from the Web of Science Core Collection                                                                                                    | View citation report                                                                                                    | <b>O</b><br>Verified Peer<br>Reviews                                                                            | <b>O</b><br>Verified Editor<br>Records                                                 |

Autorský profil WoS souvisí s ResearcherID (platforma Publons) a je nutné je propojit.

## Pokud má autor více ResearcherID, kontaktujte knihovnu předtím než budete potvrzovat svoje autorské profily WoS!

V případě, že máte ve WoS publikaci, ve které je chybně uvedena afiliace nebo jméno, může být tato publikace přiřazena k jinému autorovi s podobným jménem. V tomto případě nemusí být váš profil nalezen, proto **kontaktujte knihovnu!** 

Aktualizací publikací v ResearcherID na platformě Publons provedete nově právě přes potvrzení autorských profilů ve WoS, každá nová publikace ve WoS je potřeba nejprve potvrdit v rámci autorských profilů WoS.

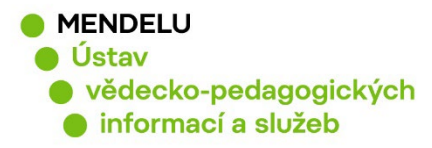

# Jak potvrdit publikace z Web of Science v rámci Author Record (Claim my record)

Při zařazení nové publikace do databáze Web of Science se objeví nový profil s vaším jménem a příjmením a s publikacemi, které zatím nejsou přiřazeny k ověřenému autorskému profilu (Claimed Author Record).

#### Pro přiřazení nových publikací k Vašemu profilu je potřeba:

Vyhledat ve **WoS** Vaše jméno, objeví se profily se stejným jménem.

Ověřený autorský profil poznáte podle zelené ikony fajfky. Ostatní profily jsou nepřiřazené a neověřené.

|   | Soural, Ivo S<br>Mendel University in Brno<br>Fac Hort<br>LEDNICE, CZECH REPUBLIC                                                                  | 2006-2019<br>Years |
|---|----------------------------------------------------------------------------------------------------|--------------------|
|   | Web of Science ResearcherID: C-7354-2019<br>Published names: Soural, I. Soural, I<br>Top Journals: Acta Alimentaria, Molecules, Acta Horticulturae | Documents: 12      |
|   | Recent publications ~                                                                                                    |                    |
|   |                                                                                                    |                    |
| 2 | Soural, I.<br>Mendel University in Brno<br>Fac Hort<br>BRNO, CZECH REPUBLIC                                                                        | 2021-2021<br>Years |

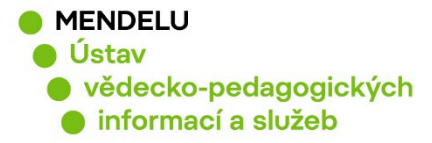

Pokud zjistíte, že existuje váš neověřený profil, následujícími kroky lze publikace, u nichž jste autorem, ověřit a tím zařadit pod svůj již ověřený profil.

Klikněte na jméno v neověřeném profilu, a tím otevřete neověřený profil s nepřiřazenými publikacemi.

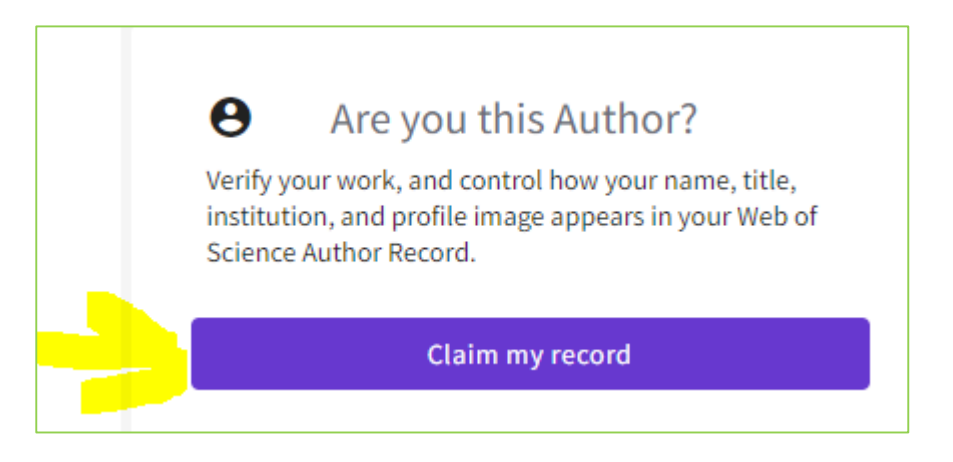

Po kliknutí na **Claim my record**, budete automaticky přesměrováni na stránky **Publons**. V dalších krocích můžete přiřadit své publikace nebo odmítnout ty, u nichž autorem nejste.

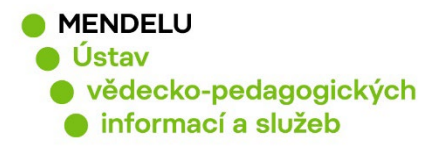

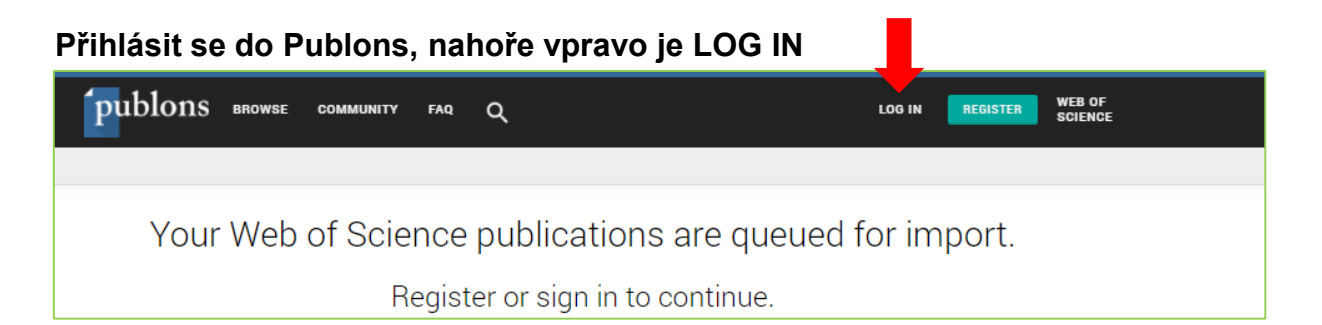

Objeví se v **Private Dashboard - Confirm Publications** seznam publikací, které potřebuje autor přiřadit a potvrdit ve WoS. Publikace se současně se přidají do Publons (ResearcherID).

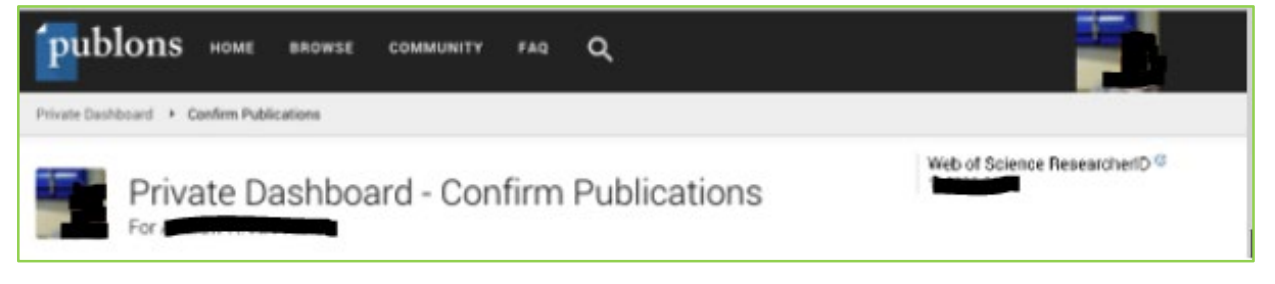

**V Private Dashboard - Confirm publications** se objeví seznam publikací a je třeba označit v poli **Select** ty publikace, které jsou autora, a následně výběr potvrdit tlačítkem **Submit** nebo **Confirm:** zeleným tlačítkem dole pod seznamem publikací.

**!!!** Pokud se neobjeví seznam publikací v Private Dashboard-Confirm Publications, přejděte na stranu 6.

| SELECT | DATE  | TITLE                                   | JOURNAL/CONFERENCE                 |
|--------|-------|-----------------------------------------|------------------------------------|
|        | 1992  | DISLOCATION CONTRAST IN LARGE-ANGLE C V | PHILOSOPHICAL MAGAZINE A-PHYSICS 0 |
|        | 1988  | POLARITY DETERMINATION IN GAAS BY MAT   | EUREM 88, VOLS 1-3                 |
|        | Submi | t                                       |                                    |

Následně se automaticky zaktualizuje váš seznam publikací v Publons o nově přidané publikace a můžete se z Publons <u>odhlásit.</u>

Aktualizace ve WoS proběhne do týdne od potvrzení publikací.

Pokud by aktualizace profilů do týdne nenastala, můžete kontaktovat podporu WoS: <u>WoSG.support@clarivate.com</u>

V případě nejasností kontaktujte knihovnu: identifikatory-vedce@mendelu.cz

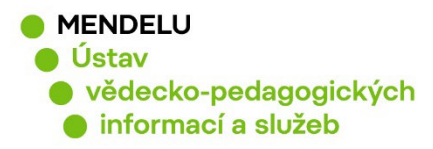

### Potvrzení autorských profilů ve WoS, pokud se vám nezobrazuje seznam publikací v Private Dashboard-Confirm Publications

Postup: Profil WoS  $\rightarrow$  potvrzení nových publikací v Publons není možné, protože se nezobrazuje seznam publikací  $\rightarrow$  v Publons se musí nové publikace smazat  $\rightarrow$  poté potvrdit publikace v profilu WoS  $\rightarrow \rightarrow \rightarrow$  aktualizovaný profil ve WoS.

## Pokud se Vám nezobrazuje seznam publikací v Private Dashboard-Confirm Publications, je to tím, že už jsou publikace vloženy v Publons.

#### Postupujte následovně:

Takto vypadá potvrzený 🧭 a nepotvrzený autorský profil ve WoS:

| $\Box$ 1 | Soural, Ivo 🥝                                                               | 2006 2010                 |
|----------|-----------------------------------------------------------------------------|---------------------------|
|          | Mendel University in Brno                                                   | Years                     |
|          | LEDNICE, CZECH REPUBLIC                                                     |                           |
|          | Web of Science ResearcheriD: C-7354-2019                                    | Documents: 12             |
|          | Published names: Soural, I. Soural, I                                       |                           |
|          | Top Journals: Acta Alimentaria, Molecules, Acta Horticulturae               |                           |
|          | Recent publications V                                                       |                           |
| 2        | Soural, I.<br>Mendel University in Brno<br>Fac Hort<br>BRNO, CZECH REPUBLIC | <b>2021-2021</b><br>Years |
|          | Top, Journals: Soural, IVo                                                  | Documents: 2              |
|          | rop sournais: Poods, Acta Anmentaria                                        |                           |
|          | Decent publications of                                                      |                           |

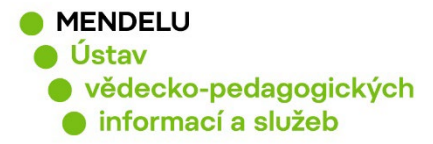

Po kliknutí na **nepotvrzený** profil se objeví tlačítko **Claim my record**, poté se automaticky zobrazí okno s přihlášením do **Publons (ResearcherID)**.

Pokud se neobjeví publikace v Private Dashboard-Confirm Publications, je to tím, že dané publikace jsou v Publons (ResearcherID) již vloženy.

Viz následující obrázek:

| Priva | ite Dashboard + Confirm I                                                           | Publications                                                                                                    |                                                                                                    |
|-------|-------------------------------------------------------------------------------------|----------------------------------------------------------------------------------------------------|----------------------------------------------------------------------------------------------------|
| 1     | V Private<br>For Vojtěch Ře                                                         | dashboard - Confirm publication:<br>ezniček                                                                                                    | S Web of Science ResearcherID ®<br>AAM-9832-2021                                                                                                    |
| ÷     | K<br>Me<br>Dashboard summary<br>Public profile<br>Export Publons CV<br>Citation map | Please confirm the publications below are yours. Because<br>generated, there may be publications from researchers wi<br>using the filters below (expand filters by clicking 'Show Fil<br>Once you have selected your publications, click 'Import Se<br>of Science of your selections and your Web of Science Au | Web of Science Author Records are algorithmically<br>th similar names to you. You can quickly remove these<br>ters").<br>Rected Publications" to continue. We will then notify Web<br>thor Record will be updated in the near future. |
| 0,    | My records<br>Publications<br>Contron<br>Peer reviews<br>Editor records             |                                                                                                    |                                                                                                    |
| -     | Activity<br>Notifications<br>Pending records                                        | SELECT DATE TITLE                                                                                                    | ASSOCIATED AUTHOR JOURNAL/CONFERE                                                                                                    |
|       | Community                                                                           |                                                                                                    |                                                                                                    |

## ŘEŠENÍ: Publikace, které chcete ve WoS potvrdit, se musí nejprve z Publons smazat a přidat ze strany WoS.

Je nutné si nejprve zkontrolovat, zda všechny publikace v nepotvrzeném autorském profilu WoS jsou vaše. Mohou tam být i publikace jmenovců!

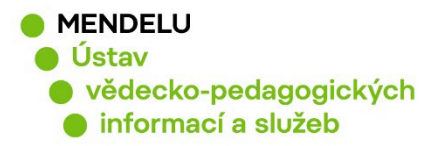

Poté si otevřete **Publons**, zkontrolujte si, že jste <u>odhlášení</u> a znovu se přihlaste.

| <b>publo</b> r                                                | 1S BROWSE                          | COMMUNITY       | faqs Q                                          | <b>`</b>                                                          |
|---------------------------------------------------------------|------------------------------------|-----------------|-------------------------------------------------|-------------------------------------------------------------------|
| Private Dashboard                                             | <ul> <li>Publication Re</li> </ul> | cords           |                                                 |                                                                   |
| NF PI                                                         | rivate da<br>Naděžda Fasu          | shboard<br>rová | - My put                                        | olications                                                        |
| Me<br>Dashboard<br>Public profi<br>Export Publ<br>Citation ma | ۲<br>summary<br>le<br>ons CV<br>p  |                 | Tip: See ho<br>Researchers, a<br>below to see w | OW YOUR RECORDS IO<br>administrators, journal e<br>/hat they see. |
| My records                                                    | s<br>s                             |                 |                                                 |                                                                   |

Přejděte do záložky **Publications**.

Zde najdete ty publikace, které jsou v nepotvrzeném autorském profilu WoS (porovnáte), a ty v Publons odstraníte ikonkou koše vpravo.

| Showing 17 publications with 18 citations from the Web of Science Core collection |                                                      |                             |        |           |   |
|-----------------------------------------------------------------------------------|------------------------------------------------------|-----------------------------|--------|-----------|---|
| DATE •                                                                            | TITLE                                                | JOURNAL                     | CITATI | ALTMETRIC |   |
| 2014-10-05                                                                        | Charakteristika huminových kyselin pomocí EDXS a 1   | Acta Universitatis Agricult | Ţ.     | -         | 1 |
| 2011-09-19                                                                        | Spectroscopic Characteristics of Humates Isolated fr | Soil and Water Research     | 2      |           |   |
| 2011                                                                              | Spectroscopic characteristics of humates isolatedfro | Soil and Water Research     | [ŧ]    | -         |   |

Potom se odhlásíte z Publons.

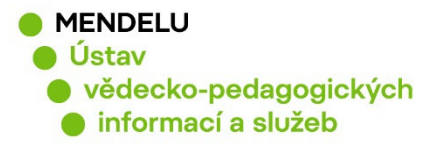

Půjdete do **WoS**, vyberete svůj nepotvrzený autorský profil, kliknete na **Claim my record** a automaticky se otevře opět stránka **Publons**, kam se přihlásíte.

V **kolonce Publications se zobrazí seznam publikací**. Publikace, které byly odstraněny z Publons, budou v seznamu mít křížek a je potřeba potvrdit tyto publikace pomocí **Claim** v kolonce Action vpravo.

| STATUS       | TITLE (CLICK TO VIEW IN WEB OF SCIENCE)               | JOURNAL/CONFERENCE       | AUTHOR NAME       | ACTION |
|--------------|-------------------------------------------------------|--------------------------|-------------------|--------|
| ×            | The ruptures of atherosclerotic plaques in patients   | ATHEROSCLEROSIS SUPPLEM  | Reznicek, V       | Claim  |
| ~            | Determination of Vitamin C (Ascorbic Acid) Using H    | Sensors                  | Reznicek, Vojtech | Reject |
| ×            | TREASURE study: Intravascular ultrasound evaluati     | AMERICAN JOURNAL OF CARD | Reznicek, V       | Claim  |
| ~            | Electrochemical Determination of the Antioxidant P    | Sensors                  | Reznicek, Vojtech | Reject |
| ~            | Cydonia mill. as a pear rootstock and its effect on t | Acta Horticulturae       | Reznicek, V.      | Reject |
| $\checkmark$ | Antioxidant Properties of European Cranberrybush      | Molecules                | Reznicek, Vojtech | Reject |
|              |                                                       |                          |                   |        |

Po claimování každé publikace se objeví: Successfully claimed Pokud se objeví tlačítko potvrzení, dáte submit:

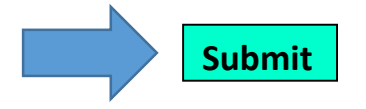

Pak se stačí <u>odhlásit</u> z **Publons** a potvrzené publikace už budou v Publons zobrazeny. Tímto je potvrzení publikací hotové.

Do **WoS** se potvrzení promítne během týdne. Profil bude claimed, bude zde uvedeno vaše ResearcherID, které je spojeno s publikacemi.

Pokud se tak nestane, aktualizace ve WoS po týdnu od claimování publikací neproběhne a z jakéhokoliv důvodu nedojde ke spojení profilů v jeden, kontaktujte knihovnu.

V případě nejasností kontaktujte knihovnu: identifikatory-vedce@mendelu.cz